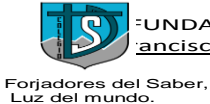

<sup>-</sup>UNDACIÓN JUAN XXIII - COLEGIO SAN DIEGO DE ALCALÁ <u>ancisco Nº 70 - Fono: 43-2-535143 - www.csandiego.cl - HUEPIL</u>

#### INSTRUCTIVO

# ¿CÓMO UNIRSE A LAS CLASES POR CLASSROOM?

#### A CONTINUACIÓN LES DEJAREMOS LOS PASOS PARA UNIRTE DESDE EL NAVEGADOR DE TU COMPUTADOR.

#### **1°: ABRIR EL NAVEGADOR Y ABRIR GMAIL.**

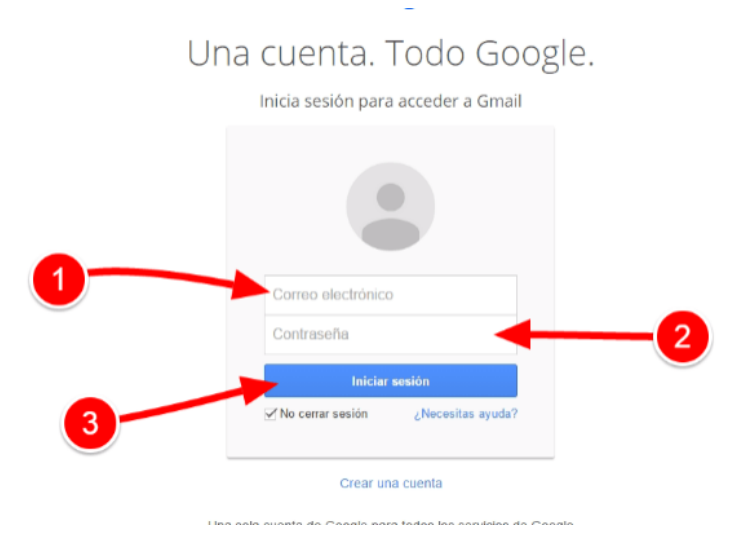

#### 2°: ESCRIBIR USUARIO Y CONTRASEÑA INSTITUCIONAL.

| Google<br>Acceder<br>Ir a Gmail<br>Juan.flores.correa@csandiego.cl<br>¿Olvidaste el correo electrónico?                            | aterno.apellidomaterno@csandiego.cl                         |
|----------------------------------------------------------------------------------------------------|-------------------------------------------------------------|
| ¿Esta no es tu computadora? Usa el modo de invitado para<br>navegar de forma privada. Más información<br>Crear cuenta<br>Siguiente | Goode                                                       |
| • RUN del alumno sin puntos ni guión.                                                                                              | Ingresa tu contraseña<br>ingresas el rut sin puntos ni guón |
| <ul> <li>El usuario: las ñ, se dejan como n.</li> </ul>                                                                            | 201vidaste la contraseña? Siguiente                         |
| • Y si termina K, la contraseña es con mayúscula.                                                                                  |                                                             |

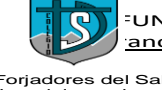

Forjadores del Saber, Luz del mundo.

### 3°: Ingresar a classroom desde los 9 cuadraditos, ubicados

arriba al lado derecho del Computador u dispositivo.

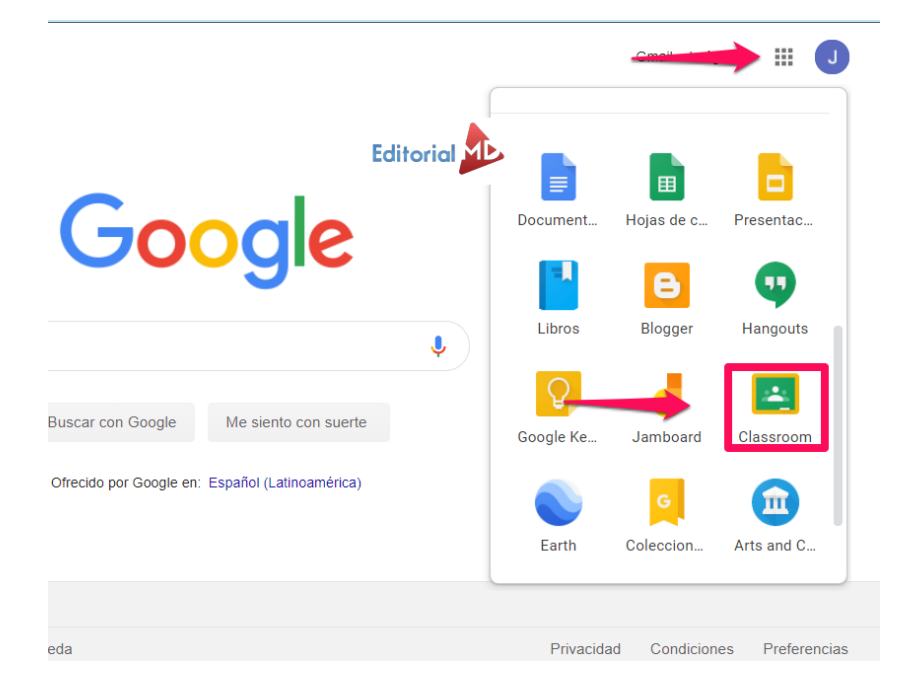

4°: Ahora a unirte a las clases con los códigos de las asignaturas que estarán disponibles en el whatsapp o página web <u>www.csandiego.cl</u>. O de lo contrario <u>acepta la invitación</u> a unirte desde <u>tu correo</u> institucional.

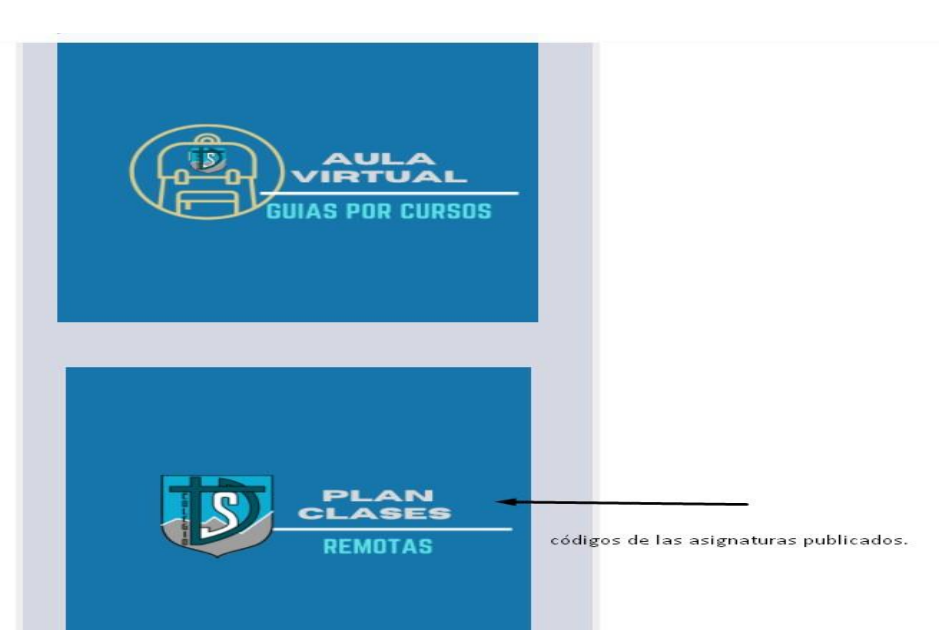

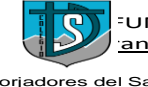

Forjadores del Saber, Luz del mundo.

# 5°: Luego de acceder a los códigos de classroom. Empieza a unirte a tus clases.

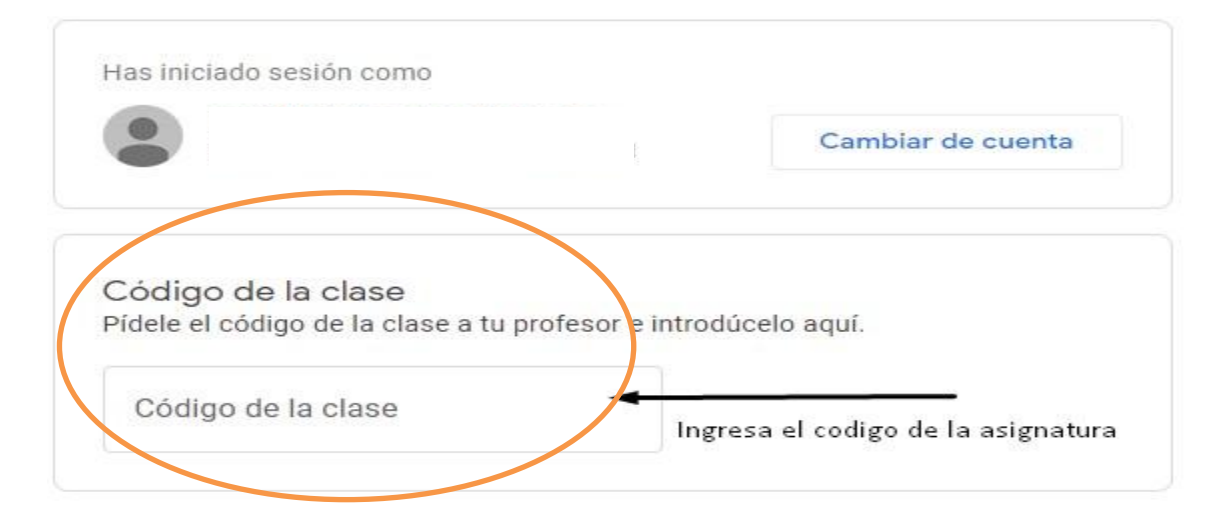

Ya estás listo para tu primera clase.

|                                                                                                    | Unirme                                                                                                    |
|----------------------------------------------------------------------------------------------------|----------------------------------------------------------------------------------------------------|
| Has iniciado sesión como<br>Cambiar de cuenta                                                                                                    |                                                                                                    |
| Código de la clase<br>Pídele el código de la clase a tu profesor e introdúcelo aquí.<br>Código de la clase<br>rowfdzi                                                                     | Una vez escrito el código de la clase,<br>respetando las mayúsculas y números.<br>En la esquina superior derecha deberás Unirte. |
| Para iniciar sesión con un código de clase <ul> <li>Utiliza una cuenta autorizada</li> <li>Utiliza un código de clase con 5 o 7 letras o números, sin espacios ni<br/>símbolos</li> </ul> |                                                                                                    |
| Si tienes problemas para unirte a la clase, consulta este artículo del Centro d<br>Ayuda                                                                                                  | e                                                                                                    |

# y así se vería a modo de ejemplo.

| → C ▲ classroo<br>Eyes Open 3 | m.google.com/u/0/2/N2/2/N<br>n.4 🔛 Teaching for Succe<br>ueba | Think4 | Tablón        | Short URL 💼 PET<br>Trabajo de clas | <ul> <li>Edpuzzle i Cambridge LMI</li> <li>Personas</li> </ul> | 5 - 🦔 Free online voice re | ©, ☆<br>* | Incégnito |  |
|-------------------------------|---------------------------------------------------------------|--------|---------------|------------------------------------|----------------------------------------------------------------|----------------------------|-----------|-----------|--|
| Clas                          | se de prue                                                    | ∍ba    |               |                                    |                                                                | <b>F</b> T                 | 2         |           |  |
|                               |                                                               |        | Comparte algo | con tu clase                       |                                                                |                            |           |           |  |

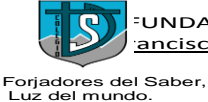

## Unirse a la video llamada desde classroom por el link:

6° **paso:** Luego para ingresar a tus clases podrás acceder desde el link que tus profesores dejaran debajo del nombre de la asignatura.

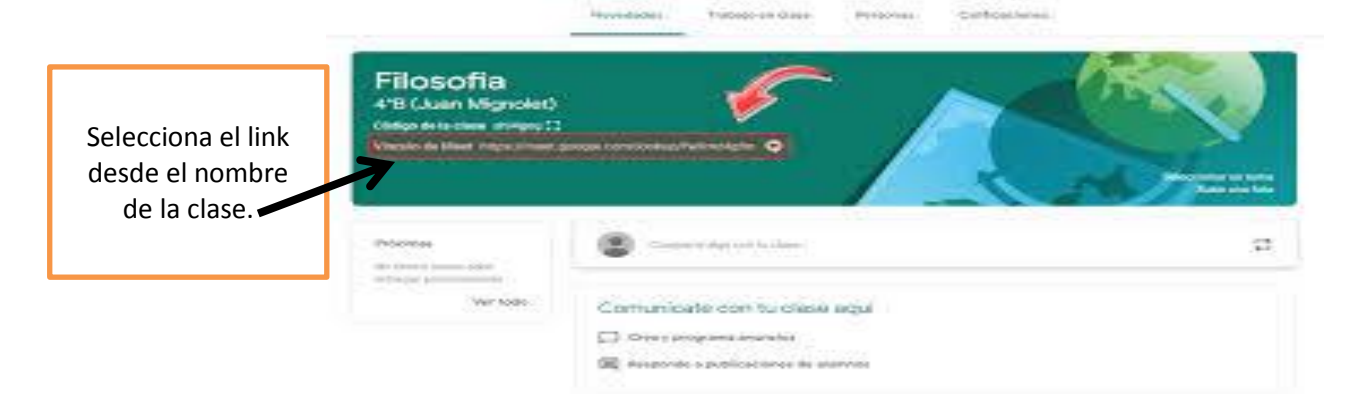

7° **paso**: Meet de pedirá el nombre, debes escribir el real sin seudónimos.

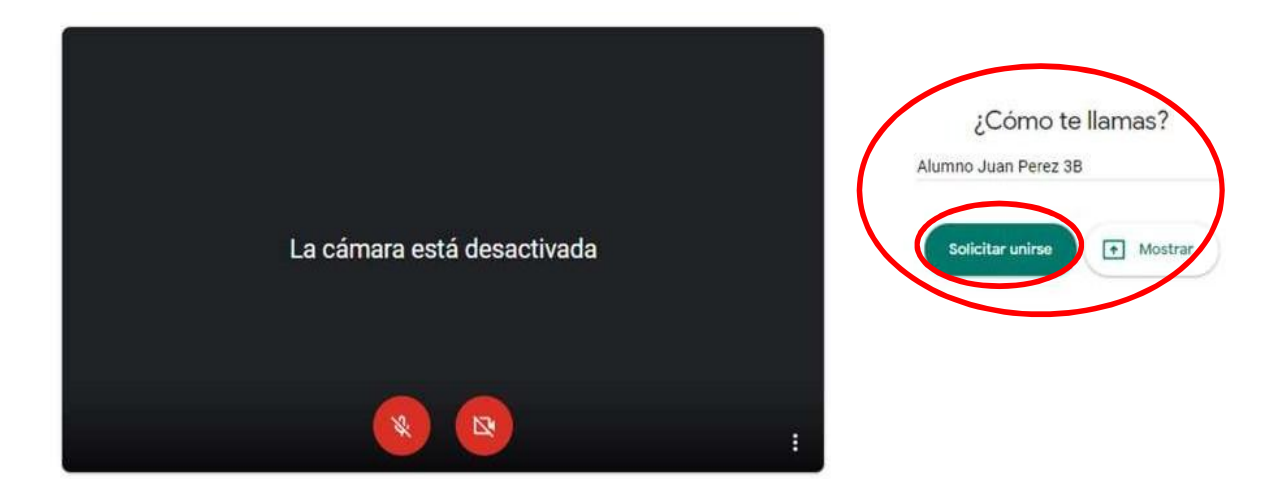

**7.1 paso**: Escribe tu nombre en ¿Cómo te llamas? En el ejemplo se usa el nombre: <u>Alumno nombre curso</u>. Ideal que ingrese el nombre y el curso, así el docente puede identificar la participación del alumno en la clase.

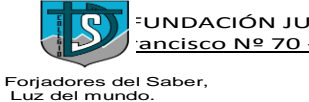

<sup>-</sup>UNDACIÓN JUAN XXIII - COLEGIO SAN DIEGO DE ALCALÁ ancisco Nº 70 - Fono: 43-2-535143 - www.csandiego.cl - HUEPIL

### 8° paso: Para ingresar presione "Solicitar unirse"

El docente, que creó previamente la clase, aceptará su solicitud...donde aparecerá esta pantalla:

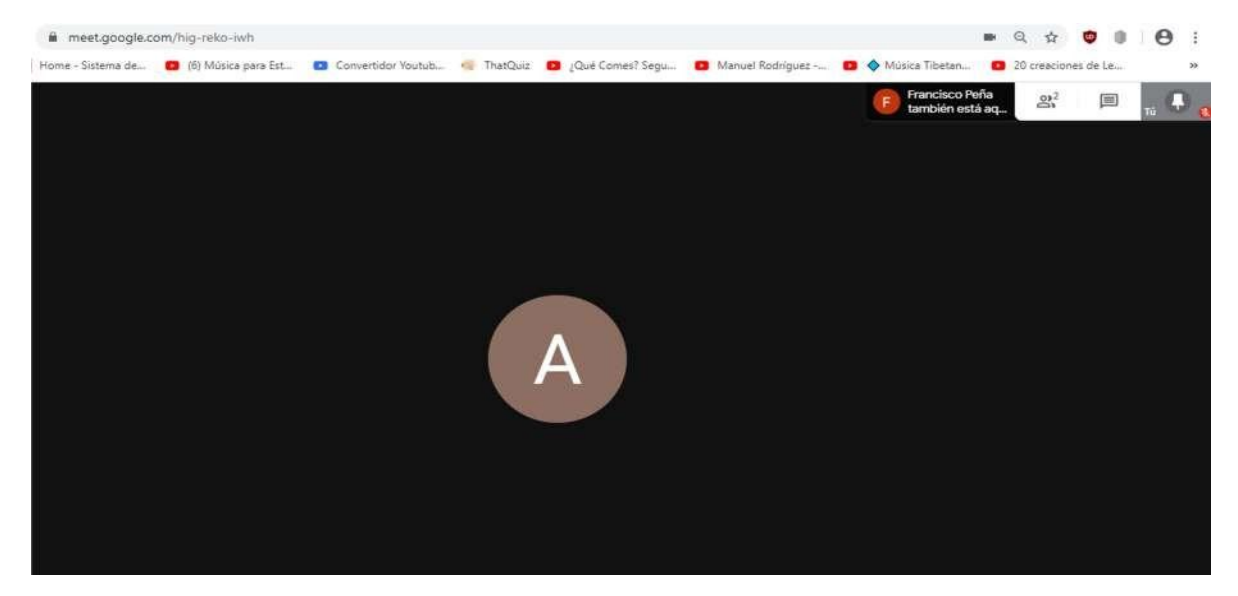

9° paso: Ya estás dentro de la sala virtual...

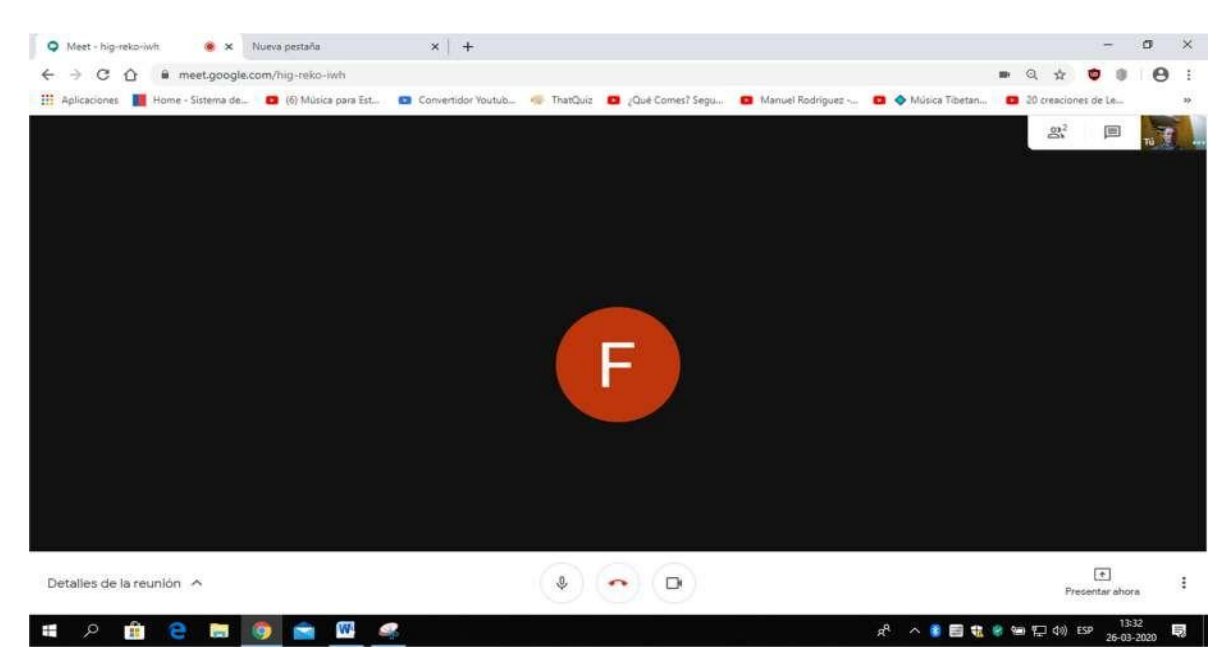

SE SUGIERE QUE DESACTIVE SU MICRÓFONO PARA QUE SÓLO EL DOCENTE USE EL MICRÓFONO Y TODOS LOS PARTICIPANTES PUEDAN ESCUCHAR UNA SOLA VOZ, HASTA QUE LE SOLICTEN RESPONDER.

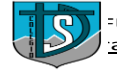

<sup>-</sup>UNDACIÓN JUAN XXIII - COLEGIO SAN DIEGO DE ALCALÁ ancisco № 70 - Fono: 43-2-535143 - www.csandiego.cl - HUEPIL

Forjadores del Saber, Luz del mundo.

Activar / Desactivar micrófono:

| 🔾 Meet - hig-rekoriwit 🔹 🗴 Nueva pestaña 🛛 🗙 🕂                                                           | - Ø X                                                             |
|----------------------------------------------------------------------------------------------------|-------------------------------------------------------------------|
| ← → C ☆ @ meet.google.com/hig-reko-iwh                                                                   | • Q 🛧 💙 🕸 😝 🗄                                                     |
| 📅 Aplicaciones 📕 Home - Sistema de 💶 (6) Música para Est 💶 Convertidor Youtub 🥠 ThatQuiz 💶 ¿Qué Comer? S | egu 🖸 Manuel Rodriguez 🖸 🔷 Música Tibetan 🔯 20 creaciones de Le » |
| $\backslash$                                                                                             | 22 <sup>2</sup> 🗐 🙀                                               |
|                                                                                                    |                                                                   |
| Detalles de la reunión A                                                                                 | *<br>Presentar ahora                                              |
| # A 💼 😌 📾 🧑 💼 🚅 🖾                                                                                        | x <sup>R</sup> ^ 🗿 🚍 🐮 🔮 🗺 🌄 여이 ESP - 18:33 🐻                     |

Activar / Desactivar cámara:

| 🗢 Meet - hig-reko-iwh 🛛 🛞 🛪 Nueva pestaña                    | ×   +                                                                        |                 |                | -                  | σ   | ×  |
|--------------------------------------------------------------|------------------------------------------------------------------------------|-----------------|----------------|--------------------|-----|----|
| ← → C ① @ meet.google.com/hig-reko-iwh                       |                                                                              |                 | Q \$           | •                  | e   | E  |
| 🏥 Aplicaciones 📲 Home - Sistema de 🙆 (6) Música para Est 💁 🤇 | onvertidor Youtub 🦔 ThatQuiz 🧧 ¿Qué Comes? Segu 🧧 Manuel Rodriguez 📖 🧧 🔶 Mús | ica Tibetan 🛛 📴 | 20 creacion    | es de Le           |     | 39 |
|                                                              |                                                                              |                 | 2 <sup>2</sup> | II                 | TU  | i. |
|                                                              | F                                                                            |                 |                |                    |     |    |
|                                                              | December (Col + E)                                                           |                 |                |                    |     |    |
| Detalles de la reunión 🥎                                     | <ul> <li>•</li> <li>•</li> <li>•</li> </ul>                                  |                 | Pre            | (+)<br>esentar aho | ra  | :  |
| ∎ උ 💼 😑 📷 👩 🚔 🔗 🖽                                            | A <sup>0</sup> A                                                             | i 🖬 🔃 🖲 🐿       | ) ¶⊒ (0) E     | ESP 13             | :34 | 5  |

| UNDACIÓN JUAN XXIII - COLEGIO SAN DIEGO DE ALCALÁ                                                                                                    | JEPI         |            |             |              |   |
|----------------------------------------------------------------------------------------------------|--------------|------------|-------------|--------------|---|
| Foriadores del Saber.                                                                                                    | <u> </u>     | <b>-</b>   |             |              |   |
| Luz del mundo.                                                                                                    |              |            |             |              |   |
| Salir de la clase:                                                                                                    |              |            |             |              |   |
|                                                                                                    |              |            |             |              |   |
| Q Meet - hig-rekp-isikh. ● x Nueva pertula x +                                                                                                    |              |            |             | σ×           | ŧ |
| ← → C ① ▲ meetgoogle.com/hig-relia/wh                                                                                                    | <b>a</b> Q   | . ☆ I      | 0 0 1       | 0 :          |   |
| 🔢 Aplicaciones 📓 Home - Sistema de 🖸 (b) Música Igra Est Di Convertidor Youtub 🧐 ThatQuiz Di ¿Qué Comes? Segu Di Manuel Rodríguez Di 🔶 Música Tibetan | <b>63</b> 20 | creaciones | de Le       |              | ĥ |
|                                                                                                    |              | <u></u>    | 1           | τύ           |   |
|                                                                                                    |              |            |             |              |   |
| Detalles de la reunión 🔨 🔍 🔍 🖸                                                                                                    |              | Prese      | entar ahora | :            |   |
| # 2 🛍 😋 📾 🧑 💼 🥙 🛄                                                                                                    | 8 m 1        | Ţ ¢ŵ) ESE  | 26-03-26    | 020 <b>Ş</b> |   |
| Ver Personas conectadas:                                                                                                    |              |            |             |              |   |

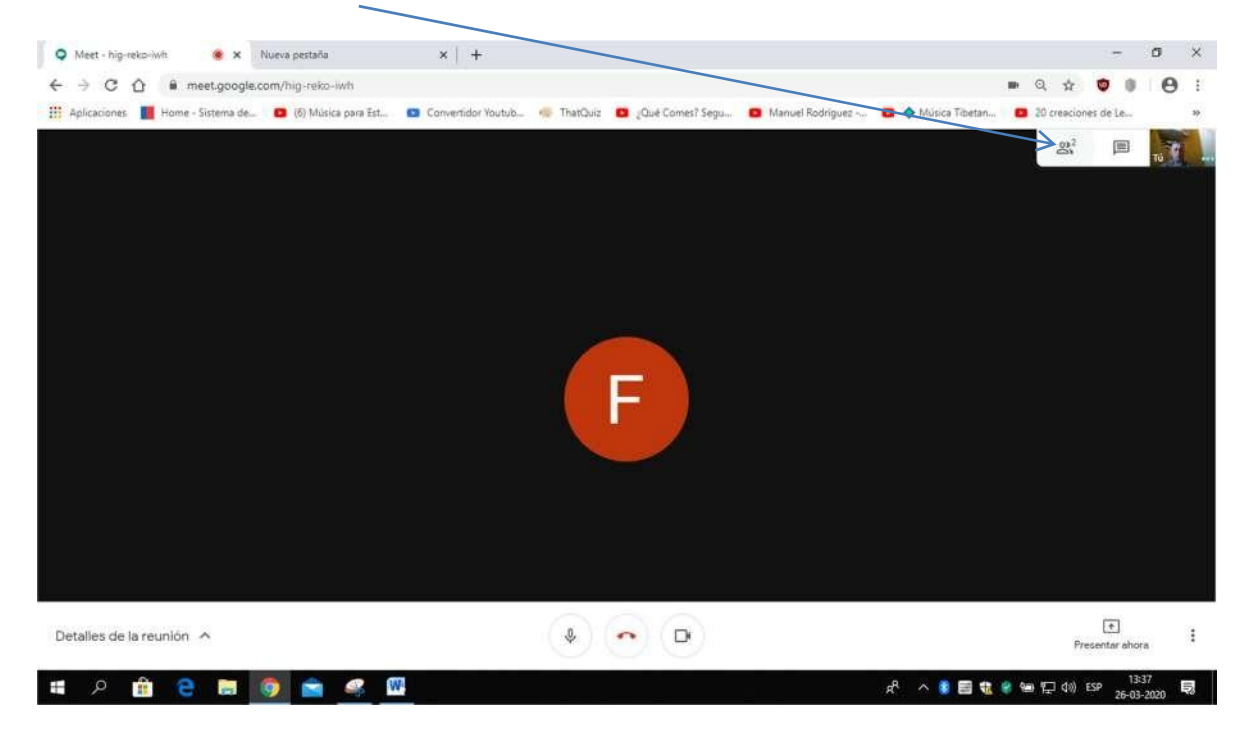

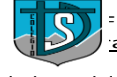

<sup>±</sup>UNDACIÓN JUAN XXIII - COLEGIO SAN DIEGO DE ALCALÁ ancisco № 70 - Fono: 43-2-535143 - www.csandiego.cl - HUEPIL

Forjadores del Saber, Luz del mundo.

Aparecerán las personas conectadas a esta sala virtual:

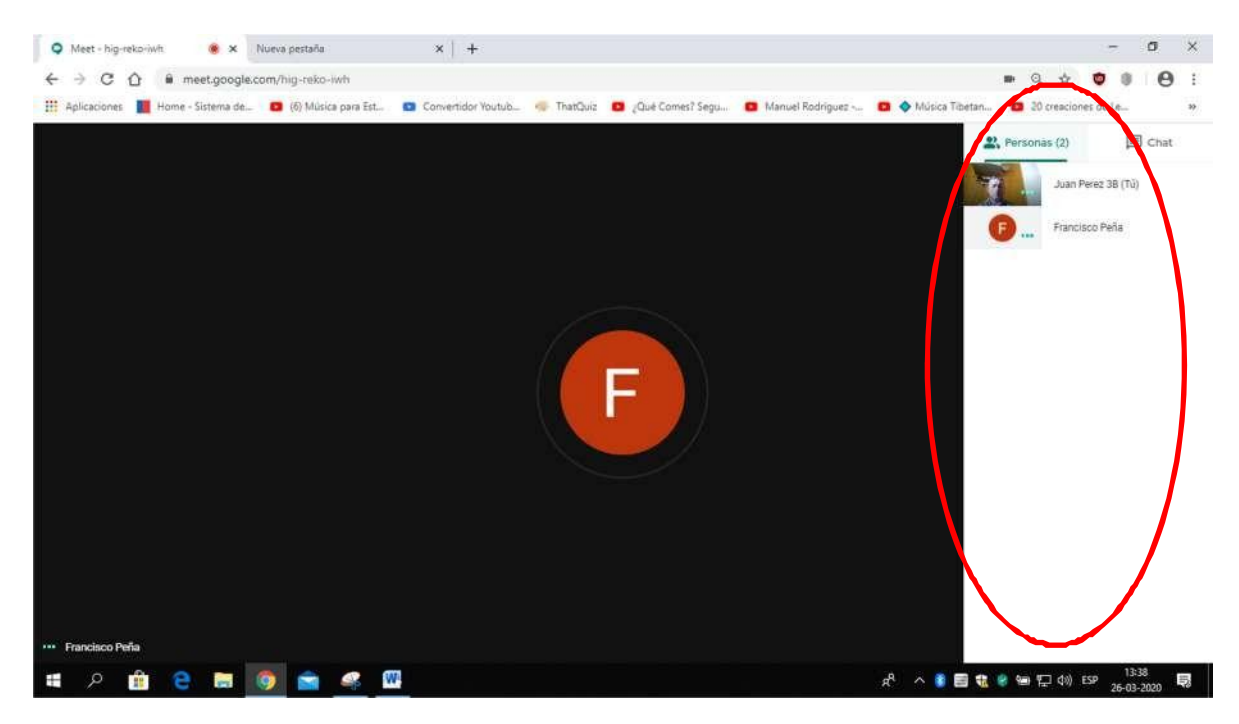

También tiene un área de CHAT de Texto. Esto es muy útil para aquellas personas que no dispongan de un micrófono ni cámara:

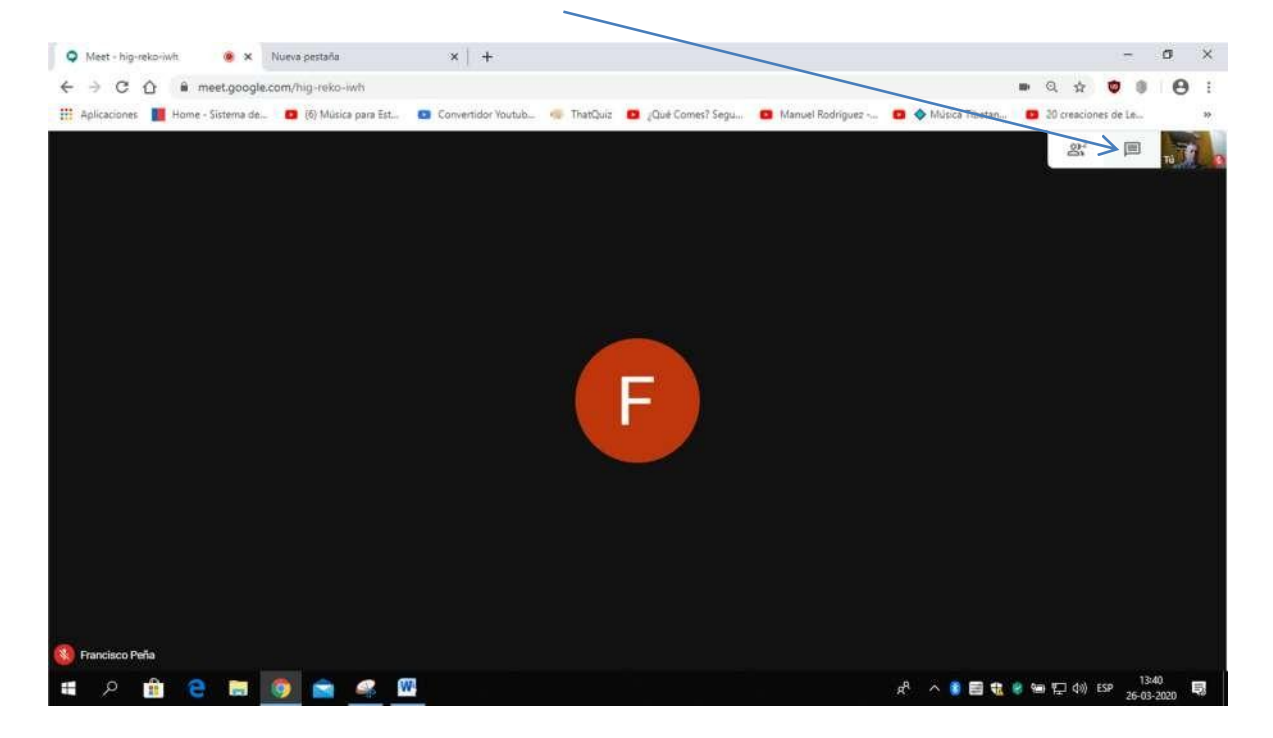

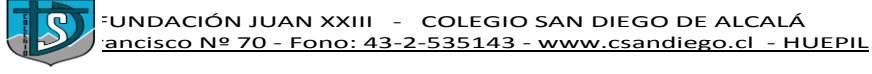

#### Forjadores del Saber, Luz del mundo.

# Aparecerá el CHAT:

| 🛇 Meet - hig-reko-iwh 🛛 🛞 🛪 Nueva pestaña                  | ×   +                         |                                    | - a ×                                                    |  |
|------------------------------------------------------------|-------------------------------|------------------------------------|----------------------------------------------------------|--|
| ← → C ☆ @ meet.google.com/hig-reko-iwh                     |                               |                                    | • a 🖈 💇 🖲 i                                              |  |
| 🔢 Aplicaciones 📕 Home - Sistema de 🗖 😆 (6) Música para Est | 🖸 Convertidor Youtub 🧠 ThatQu | iz 🛛 ¿Qué Comes? Segu 🔲 Manuel Roc | driguez 📖 👩 🔷 Música Tibetan 🛛 📴 cú creaciones de Le 🛛 » |  |
|                                                            |                               | F                                  | Par Personas (2) Chat<br>Tă 13:41<br>hola                |  |
| 🖷 2 💼 e 📾 👩 💼 🤗 🛙                                          | 1                             |                                    | x <sup>R</sup> \land 👔 🗃 🎕 🧶 🗺 🕞 🕼 ESP 13/2020 💀         |  |

Para teléfonos celulares, puede usar la aplicación **Hangouts Meet** de Google. En el caso que use el navegador con meet.google.com y este no posea la entrar a Meet; el celular le ofrecerá bajar la aplicación "Hangouts Meet" desarrollada para Android la cual deberá bajar.

Una vez bajada esta aplicación puede usar Meet en el celular de manera similar como se usa en un PC o Notebook.

#### ANGELICA CARRASCO BOITANO

ENCARGADA DE LABORATORIO DE COMPUTACION

CBSDA